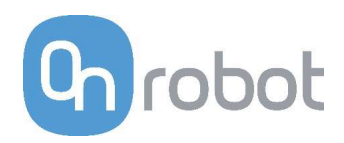

### Congratulations on your new RG2-FT Industrial Robot Gripper !

## Scope of delivery for standard RG2-FT gripper

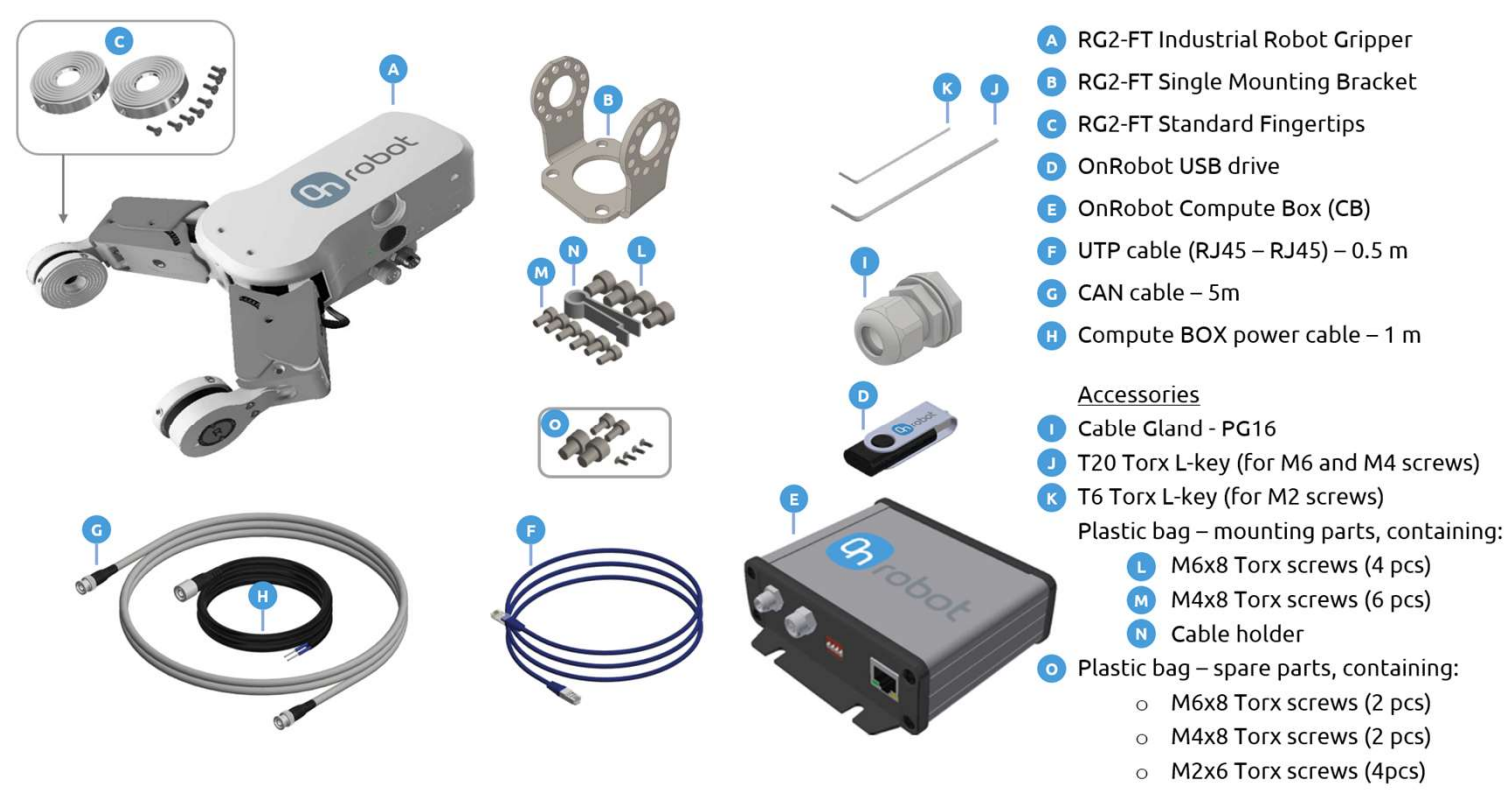

The **RG2-FT User Manual** is enclosed in the USB stick

#### **Getting started**

• To get started follow the steps in page 2-3-4

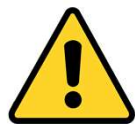

**WARNING**: It is important that the user/implementer of this product has understood the **RG2-FT** and the Universal Robots <u>User Manuals</u> before connecting the gripper.

# Update your RG2-FT functionalities

In the future, new functionalities will be released.

Check regularly <a href="http://www.onrobot/support/">www.onrobot/support/</a> to get the latest:

- RG2-FT Software Package
- RG2-FT User Manual

## 1 Mount RG2-FT

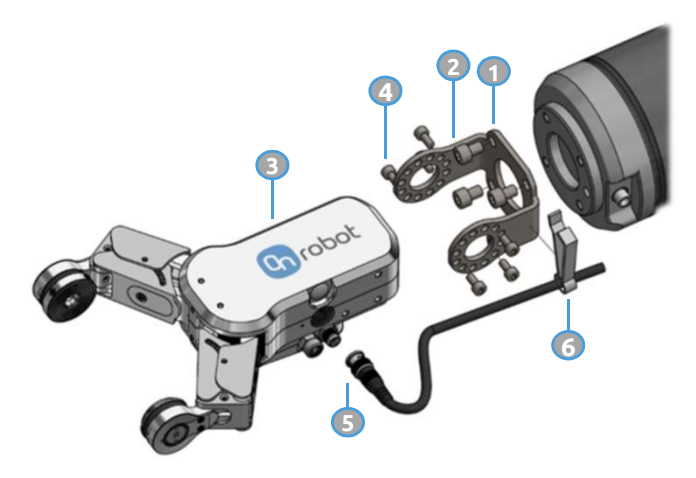

- 1. Place the bracket 💿 on the robot flange
- 2. Tighten M6 screws (4 pcs) 🕕
- **3.** Place RG2-FT (a) on the bracket (b) as shown on the image
- 4. Tighten M4 screws (6pcs) м
- 5. Connect the RG2-FT cable 💿 to the Gripper

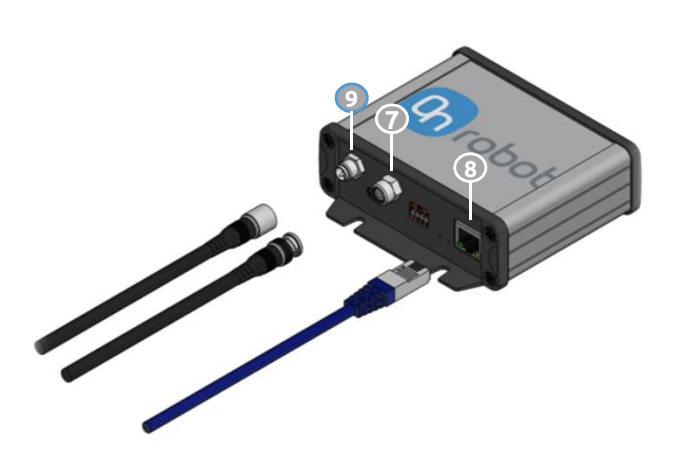

**6.** Fix the RG2-FT cable to the robot with the cable holder **N** 

**8.** Use the cable **1** to connect the Compute Box **1** to the robot controller

**9.** Use the cable (1) to power the Compute Box (5) from the robot controller

### 2 Install RG2-FT Software Package

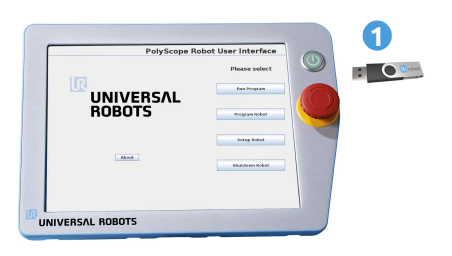

1. With the system powered on, insert

the **USB stick** into the teach pendant

- 2. To confirm the installation process press "Install"
- **3.** Wait for system to reboot (it can take a while approx. 1min)
- 4. Press "Go to initialization screen"
- 5. Press "ON"
- 6. Press "START"
- 7. Press "OK" the installation is finished

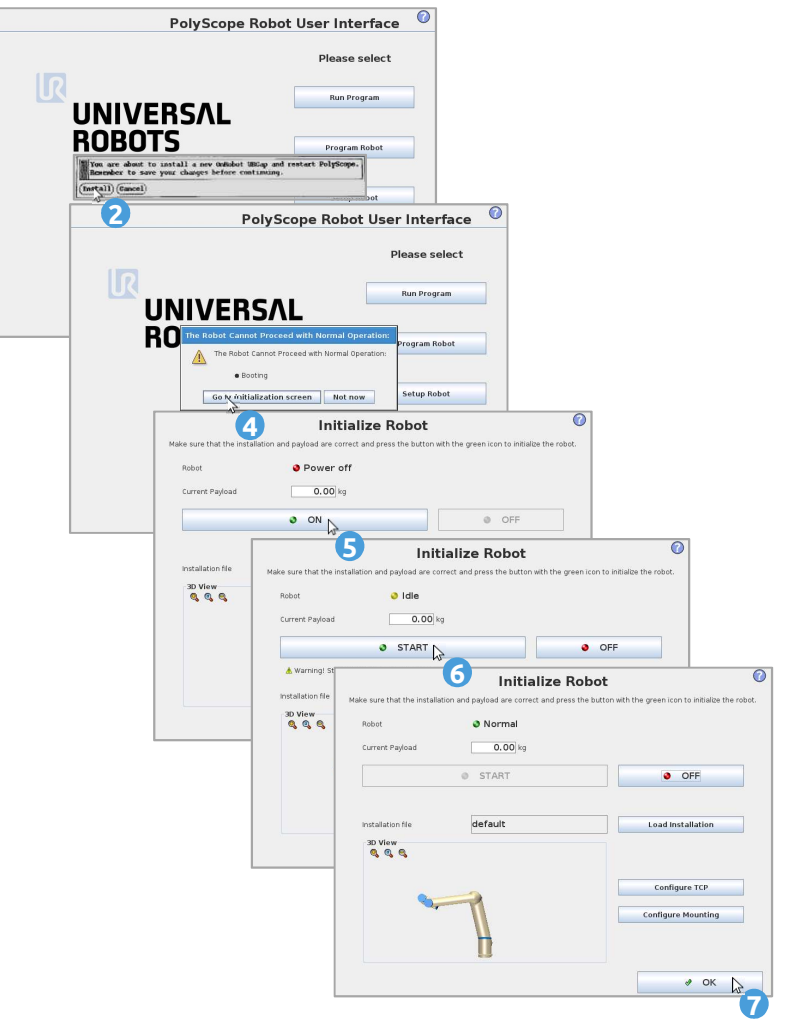

## 3 Connect to RG2-FT

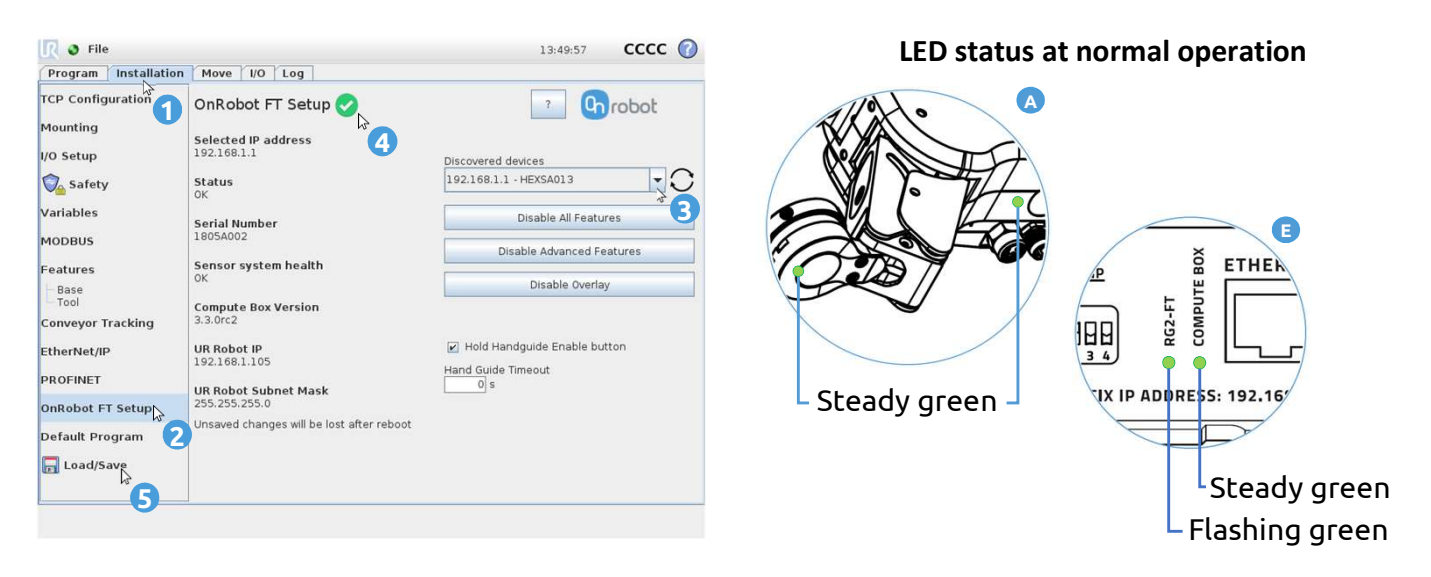

- 1. Press the "Installation" tab
- 2. Press "OnRobot FT setup"
- **3.** Select the RG2-FT from the "**Discovered devices**" If there is only one available device it will connect automatically
- 4. Wait for the green signal
- 5. Press "Load/Save" to save settings. Your RG2-FT is ready to use!

## 4 Add an RG2-FT Node – e.g. F/T Width control

| <u> </u> I Sile                      | 10:55:20 CCCC 🕜                                                                                                    | <u> </u> File                     | 10:59:30 CCCC 🤇                                                                                                    |
|--------------------------------------|----------------------------------------------------------------------------------------------------|-----------------------------------|----------------------------------------------------------------------------------------------------|
| Program Installation                 | Move I/O Log                                                                                                    | Program Installation              | Move I/O Log                                                                                                    |
|                                      | Command Graphics Structure Variables                                                                                                    | -unnamed>                         | Command Graphics Structure Variables                                                                                                    |
| ▼ Robot Program<br>= <empty></empty> | Program Structure E                                                                                                    | ▼ Robot Program<br>= F/T Width(0) | F/T Wi5h                                                                                                    |
|                                      | Set placement of node After selected 💌                                                                                                    |                                   | Command name On robot                                                                                                    |
|                                      | Insert<br>Basic Advanced Wizards URCaps<br>F/T Set Load<br>F/T Mart Part<br>F/T Search<br>F/T Width<br>F/T Wove<br>F/T Zero<br>F/T Waypoint |                                   | F (N) - U (mm)<br>Current wdth<br>W = 50.6 mm<br>W (width)<br>O mm<br>(width)<br>Current wdth<br>W = 00.6 mm<br>(width)<br>Current wdth<br>Current wdth<br>M = 0.6 mm<br>(width)<br>Current wdth<br>M = 0.6 mm<br>(width)<br>(width)<br>(widt |
|                                      | Edit                                                                                                    |                                   |                                                                                                    |
|                                      | Move Copy Paste Suppress                                                                                                    |                                   | L Set payload 1. 2. 3.                                                                                                    |
| ♀ ♠                                  | Move Cut Delete                                                                                                    | Q 🔩 🔊 ◄>                          | Long touch                                                                                                    |
| Simulation<br>Real Robot             | Speed 100% Previous Next *                                                                                                    | Simulation                        | ★ ► ► Speed □100%                                                                                                    |

- 1. Press the "Program" tab
- 2. Press the "Structure" tab
- 3. Press the "URCaps" tab

- 4. Press "F/T Width"
- 5. Press "Command" tab

# 5 Open/Close the RG2-FT with the F/T Width node

| 🜒 File                            |                                                        |                  | 17:38:34            | cccc 🕜 |
|-----------------------------------|--------------------------------------------------------|------------------|---------------------|--------|
| Program Installation              | Move I/O Log                                           |                  |                     |        |
| -unnamed>                         | Command hics Structure Va                              | riables          |                     |        |
| ▼ Robot Program<br>→ F/T Width(0) | F/T Width                                              |                  |                     |        |
|                                   | Command name                                           |                  | Q                   | robot  |
|                                   | $F(N) \rightarrow W(mm)$<br>W(mm)<br>W = 100.5 mm<br>M | B4<br>Depth comp | B2-<br>ensation off | B3<br> |
|                                   | F (Force)<br>40 N<br>Set payload                       | Automatic c      | entering OFF        | 3.     |
| Image: Simulation                 |                                                        | Long touch       | A Draviou           | Novt   |
| 🕥 Real Robot 🛛 🔼                  | Speed 54%                                              |                  | - Flevious          | Next - |

#### 1. Press the "Command" tab

#### Method 1

- A2. The "Current width" shows actual width of the RG2-FT
- A3. Set the desired RG2-FT "W(Width)"
- A4. Long press the Play button to execute command

#### Method 2

- **B2. Open** the RG2-FT by using the button (hold-to-run)
- **B3.** Close the RG2-FT by using the button (hold-to-run)
- **B4.** Press the **Save button** to save the gripper actual width in the current node (Optional)

#### Functions valid for both methods

- 5. Set the F(Force)
- 6. Set the Payload (workpiece weight)
- 7. Enable or disable "Depth Compensation" (See functionality in User Manual 3.3.1)
- **8.** Enable or disable **"Automatic centering"** (See functionality in User Manual 3.3.1)

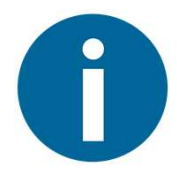

#### NOTE:

After installation, example programs are available on the robot, in the following folder **Programs/OnRobot\_UR\_Programs**